# **Button Site Tutorial**

The Irene Clerico Maker Space, located in the lower level of Benner Library, offers specialty services for patrons to use, including button making. Button designs can be made on your own or through a specialty program found on the Library website.

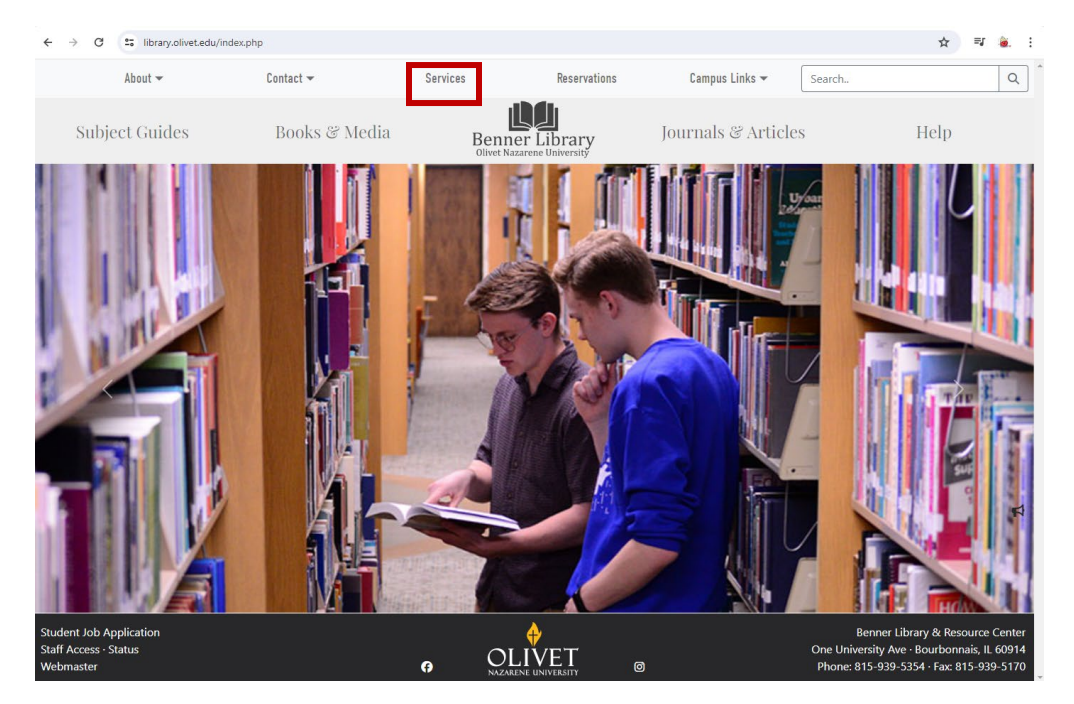

#### **Step 1:** To design your button, go to library.olivet.edu.

### Click on Services and then on Button Making.

| theut                                | Cantant -                  | Convince                  | Deservations                  | Compus Links -              |                            |   |
|--------------------------------------|----------------------------|---------------------------|-------------------------------|-----------------------------|----------------------------|---|
| About 👻                              | contact +                  | Services                  | Reservations                  | Campus Links 🕈              | search                     | Q |
| Subject Guides                       | Books & Media              | Benner<br>Olivet Nazar    | r Library<br>rene University  | Journals & Articles         | Help                       |   |
|                                      |                            | Library                   | Services                      |                             |                            |   |
|                                      | Click the dropdown arrow b | eside the desired service | e for even more information a | bout that specific service. |                            |   |
|                                      |                            | Search for a Se           | Clear                         |                             |                            |   |
| Binding - Comb/Spiral +              | Faculty Services 👻         |                           | Meet with Library Staff       | f • Print                   | ting, 3-D 👻                |   |
| Button Making 👻                      | Green Screen -             |                           | Notary Services 🝷             | Print                       | ting, Poster 👻             |   |
| Chargers & Adapters 👻                | Headphones Checkout        | -                         | Open Source Software          | - Puzz                      | le Checkout 👻              |   |
| Community Computer Access 👻          | Interlibrary Loan 👻        |                           | Paper Cutter (Electric)       | - Refe                      | rence Services 👻           |   |
| Computers, Library 👻                 | Irene Clerico Learning     | Zone (ICLZ) 🔹             | Portable Whiteboards          | - Stud                      | ly Rooms 👻                 |   |
| Copyright Information & Assistance + | Lamination 👻               |                           | Presentation TVs +            | Sup                         | olies for Sale (limited) 👻 |   |
| Ellison Machine & Dies 🔹             | Library Instruction 👻      |                           | Print, Copy, Scan to En       | nail 🝷                      |                            |   |
|                                      |                            |                           |                               |                             |                            |   |

| Student Job Application<br>Staff Access - Status<br>Webmaster | Ø | OLIVET<br>NIZARENE UNIVERSITY | Ø | Benner Library & Resource Center<br>One University Ave · Bourbonnais, IL 60914<br>Phone: 815-939-5354 · Fax: 815-939-5170 |
|---------------------------------------------------------------|---|-------------------------------|---|----------------------------------------------------------------------------------------------------|

|                                                                                                    |                                                         |                                       | 0                              | <b>D</b>                        | 0                   |                                                                                                    |  |
|----------------------------------------------------------------------------------------------------|---------------------------------------------------------|---------------------------------------|--------------------------------|---------------------------------|---------------------|----------------------------------------------------------------------------------------------------|--|
| About                                                                                                    | ÷                                                       |                                       | Services                       | Keservations                    | Lampus Links 👻      | Searcn                                                                                                    |  |
| Subject Gui                                                                                                    | ides                                                    | Books ど Medi                          | a Benne<br>Olivet Nat          | er Library<br>zarene University | Journals & Articles | Help                                                                                                    |  |
|                                                                                                    |                                                         |                                       | Button Ma                      | king Service                    | es                  |                                                                                                    |  |
| There are two buttons makers available in the library: 1.5 inch and 2.25 inches. Supplies to make the buttons or magnets can be purchased at the Lower Level Service Desk in the library.                                                                                                    |                                                         |                                       |                                |                                 |                     |                                                                                                    |  |
| Buttons - 1.5"                                                                                                    | \$0.25                                                  |                                       |                                |                                 | A CIOCUS            |                                                                                                    |  |
| Buttons - 2.25"                                                                                                    | \$0.30                                                  |                                       |                                |                                 | Exodus OUR          | SOULN.                                                                                                    |  |
| Button Magnet                                                                                                    | \$0.50                                                  |                                       |                                |                                 | and watch STON      | YOU BY                                                                                                    |  |
| Links:<br>• Policies<br>• Selected Sites<br>• Button Maker Tutor<br>• Buttonmakers net N<br>annated with Ordo                                                                                                    | tials; 🛤   88<br>• You must sett<br>• watch a help vide | up your own personal account<br>ro: 🖪 | to use. It does not have to be |                                 | Sources Sources     |                                                                                                    |  |
| <ul> <li>You must design your own button and print it before making the button.</li> <li>Be sure to get training from one of the Informatics Service Assistants before making your button.</li> <li>Only use regular copy paper to make buttons.</li> <li>Do NOT use photo paper or card stock.</li> <li>The library is not responsible for damage or incorrectly made buttons.</li> </ul> |                                                         |                                       |                                |                                 |                     |                                                                                                    |  |
| Student Job Application<br>Staff Access · Status<br>Webmaster                                                                                                    |                                                         |                                       | e Ol                           |                                 |                     | Benner Library & Resource Cent<br>One University Ave · Bourbonnais, IL 609<br>Phone: 815-939-5354 · Fax: 815-939-51 |  |

Click the link that says "Buttonmakers.net".

### Step 2: On Buttonmakers.net, you will need to create an account. It's free!

| Button makers .net                                                                          |  |  |  |  |  |  |  |
|---------------------------------------------------------------------------------------------|--|--|--|--|--|--|--|
| Design your buttons On Line Print your images in High Quality                               |  |  |  |  |  |  |  |
| A Care Sumbo<br>Username<br>password<br>Login                                               |  |  |  |  |  |  |  |
| By loadin in you arrea with the terms and conditions ButtonMakers net                       |  |  |  |  |  |  |  |
| Forge password? Edi account                                                                 |  |  |  |  |  |  |  |
|                                                                                             |  |  |  |  |  |  |  |
| Botton Decipy for OptionMakers net<br><u>Pownetoly Assimut Garit X-</u> All Right encoved 0 |  |  |  |  |  |  |  |

Once you have created your account and logged in, you will be able to customize your button. Be sure to select the correct size *before* customizing.

| button m  | akers         | username:<br>session: un      | ahtueck<br>titled            |                   |              | PRINT YOUR BUTTONS ►          |
|-----------|---------------|-------------------------------|------------------------------|-------------------|--------------|-------------------------------|
| Save &    | Load Select S | Size <mark>1.5"</mark>        | Upload Image                 | Button Real Size  | Select Icons | Show All Button Paper Log out |
| Save &    | Load Select S | Select<br>from the<br>Builton | Upload Image<br>sched: Text1 | Button Real Size  | Select Icons | Show All Button Paper Log out |
| Show/Hide | Text1 Text2   | Text3 Text4 Te                | ext Round Top Text           | Round Bottom Icon |              |                               |

**Note:** If you want to change/remove the text from the button, click on the green buttons on the bottom of the screen.

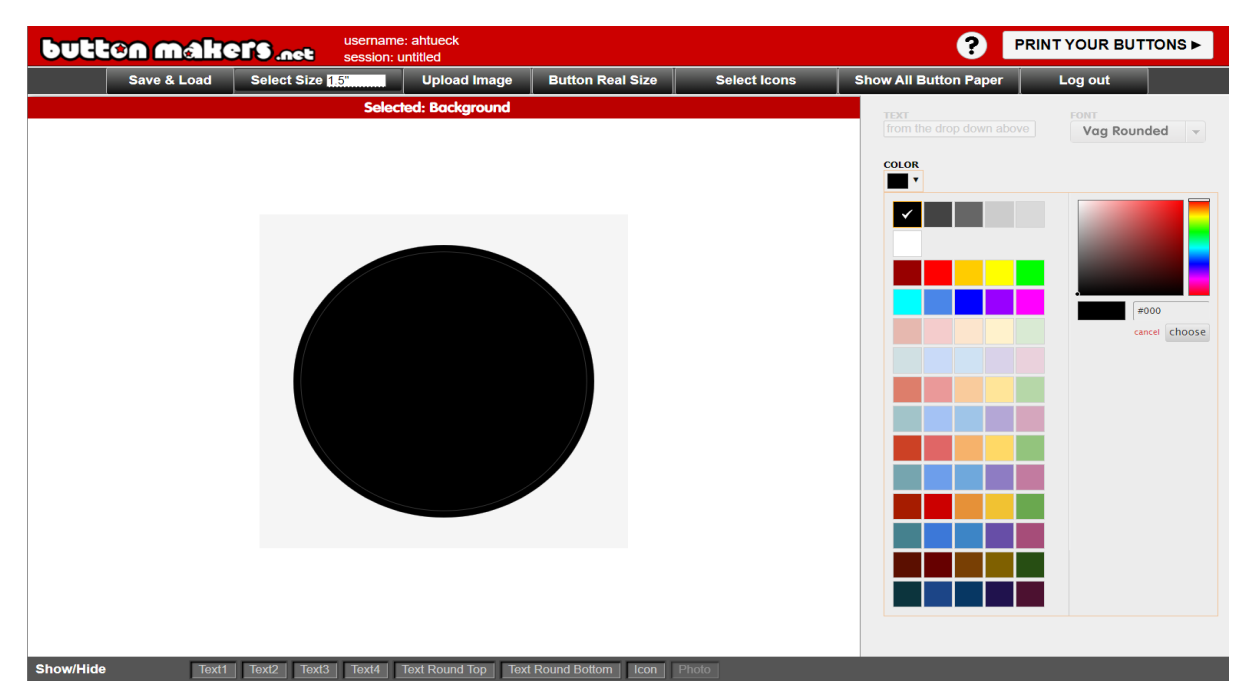

By clicking on the background of the button, you are able to change to you desired color.

*Important Note:* Do not click "Print Your Buttons" until you have saved your design. Click "Save & Load" and the "Save this Button". Then you will be able to print them.

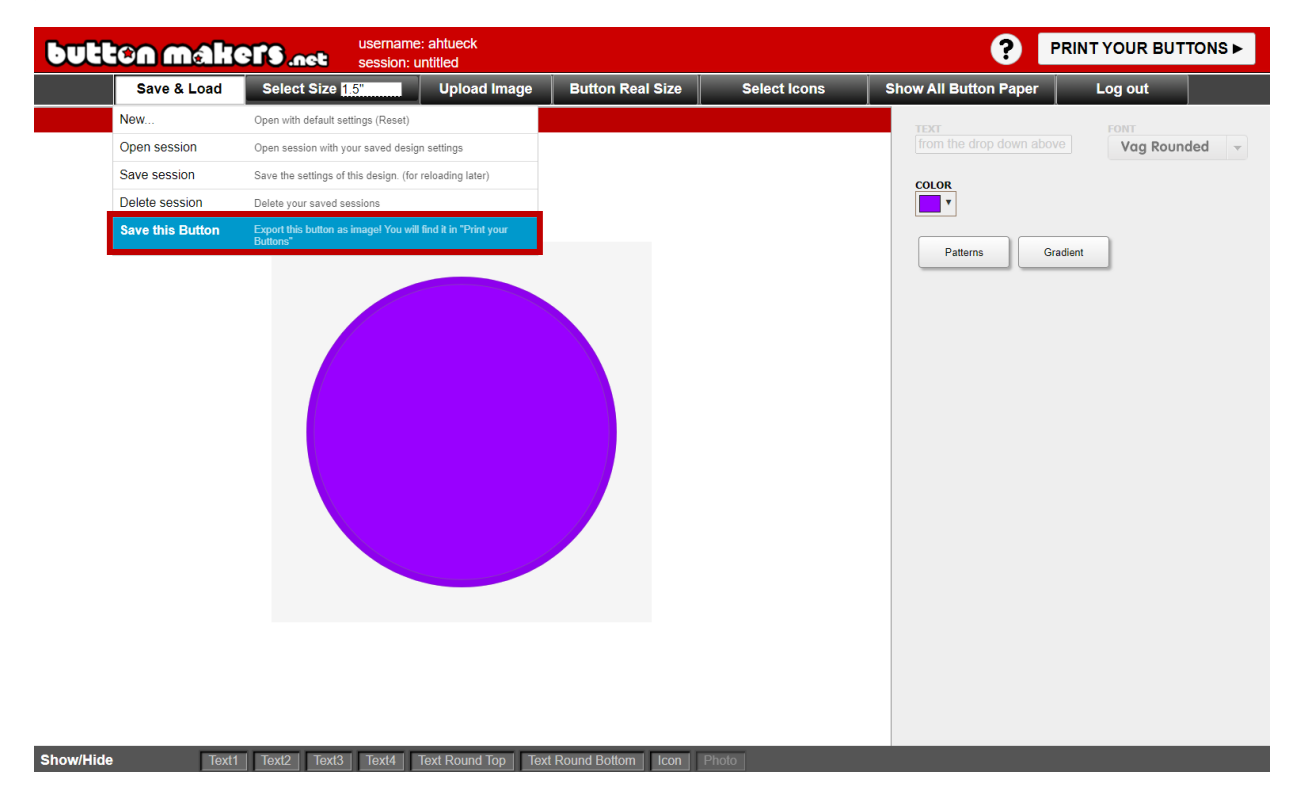

Once you have saved your buttons, click "print your buttons" and then select the first option being to print a sheet of your selected button.

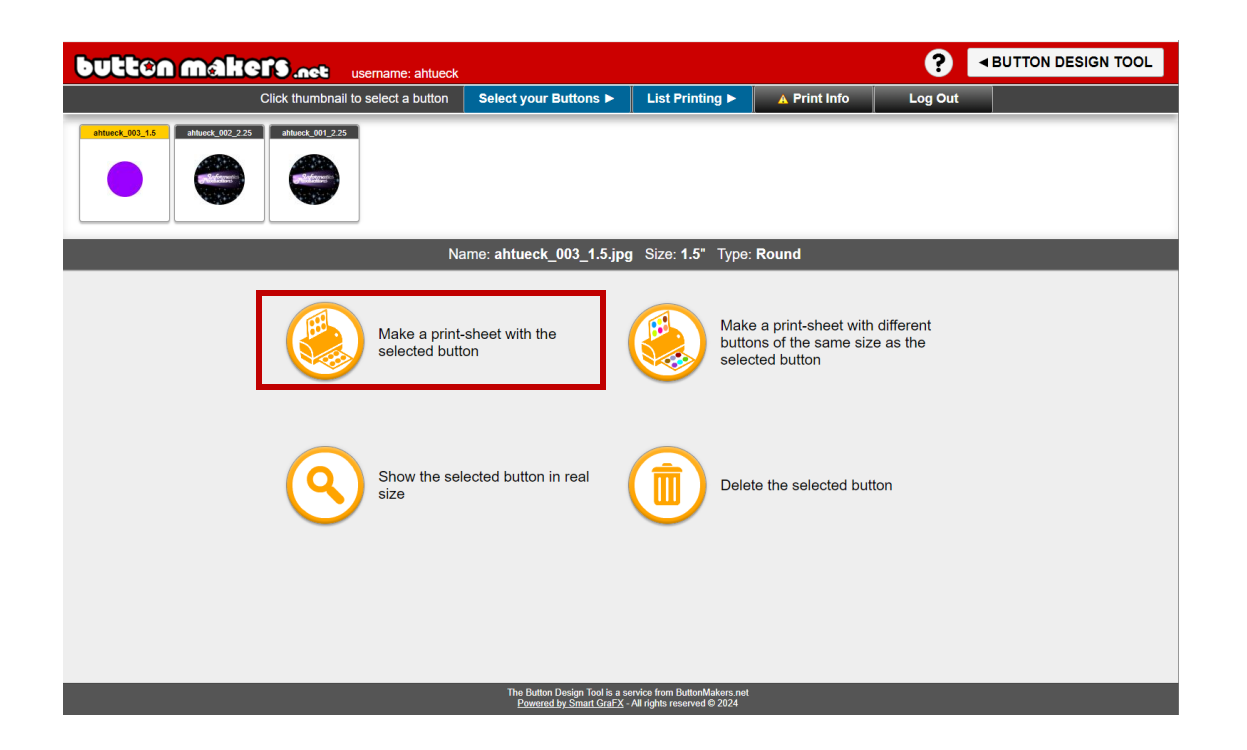

-Now you will be able to print a sheet of your button design. You can print this from any of the printers in the library.

## **Questions?**

For additional help, visit the Service Desk located on the Lower Level of

Benner Library.